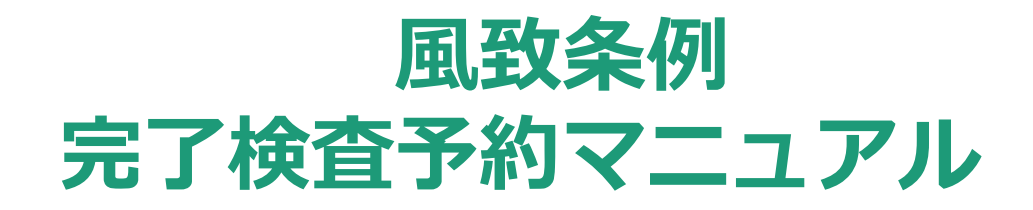

2024.10.01 ver.1

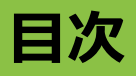

#### 【基本操作】

- 1. ログイン
- 2. 予約
- 3. 予約状況の確認(予約の取消)
- 4. 検査済印の押印

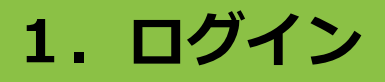

# 1. ログイン

# 1. ログイン

- インターネット検索で「にしのみやスマート申請」と検索し、ホーム画面を表示します。
- 初めて「にしのみやスマート申請」をご利用される方は「新規登録」を行ってください。
- 登録後、「ログイン」からログインしてください。

ヘルプロ よくあるご質問 🖸 新規登録 手続き一覧(個人向け) (事業考向け) にしのみやスマート申請 もっと便利に。 もっと簡単に。 西宮市では行政手続きの受付がインターネットで行えます。 このサービスを通して皆様の生活をもっと便利に。もっと簡単に。

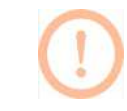

新規登録の方法については、西宮市ホームページにて公開している「利用マニュアル」をご参照ください。

https://www.nishi.or.jp/shinseisho/nishinomiyasmart.html

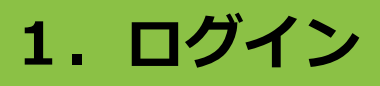

● 利用者ID(メールアドレス)とパスワードを入力することでログインできます。

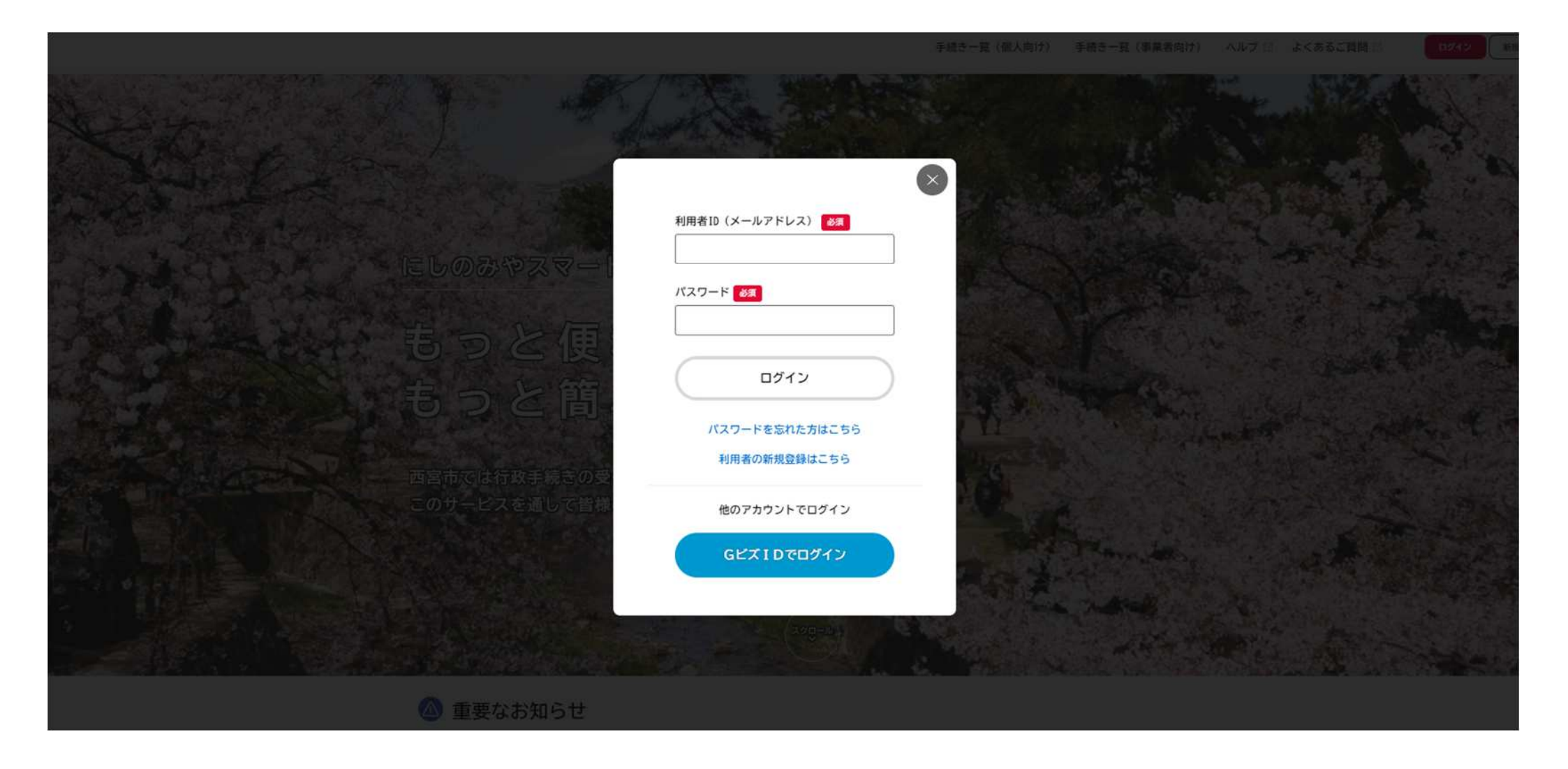

メール通知は、**ログイン時に入力するメールアドレス宛**に送付されます。

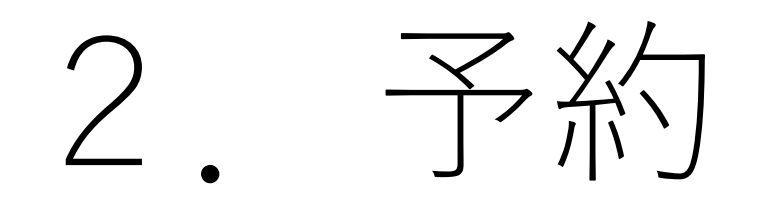

● ホーム画面にて「手続き一覧(個人向け)又は(事業者向け)」をクリックしてください。

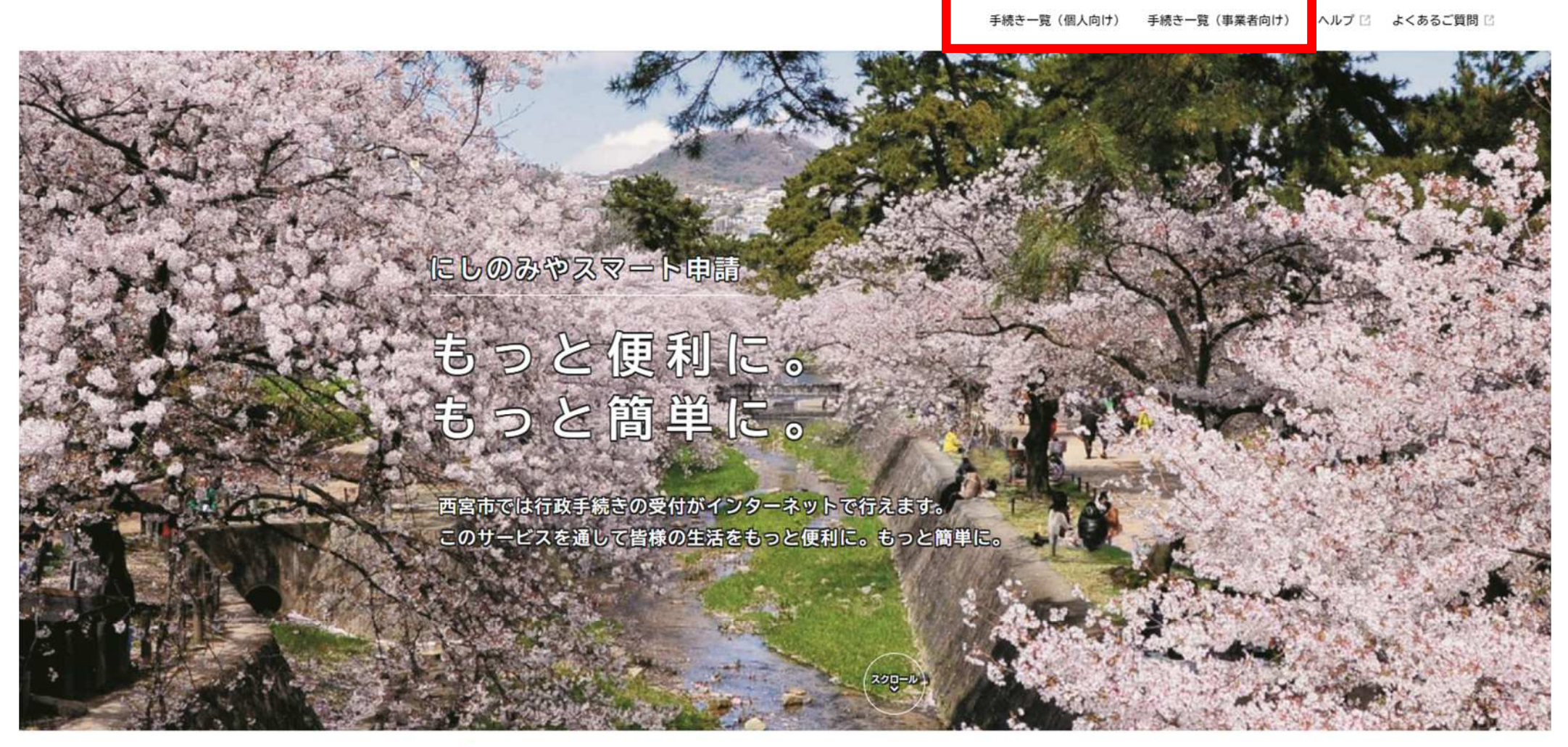

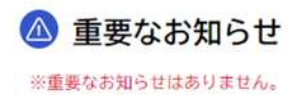

- キーワード検索にて「風致」と検索してください。
- 「風致条例の完了届提出及び完了検査の予約」を選択してください。

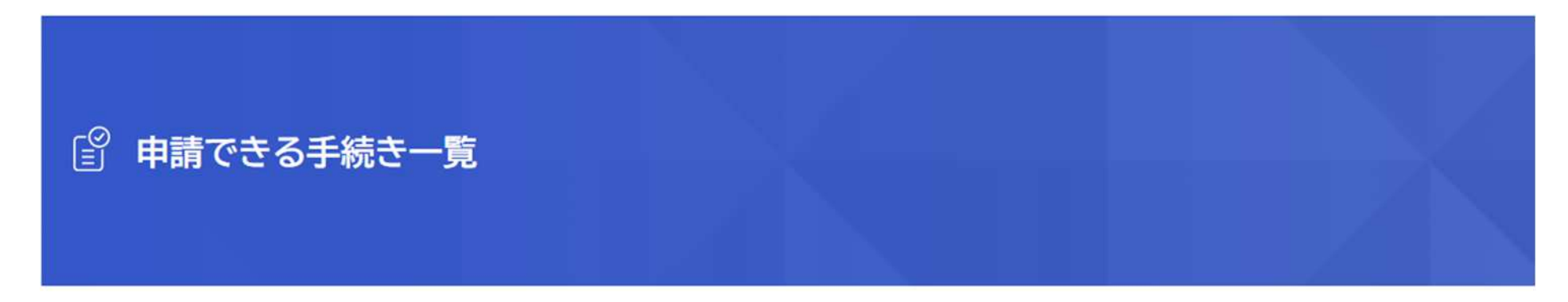

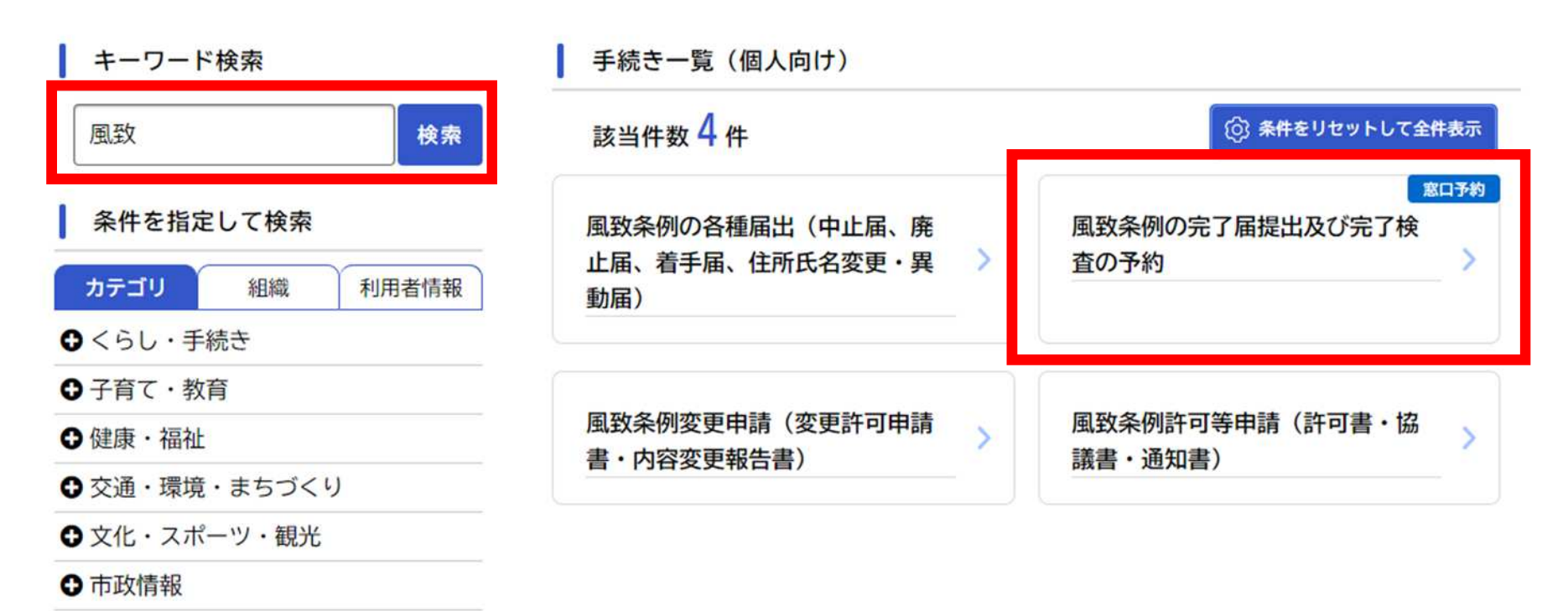

- 予約前の注意事項を記載していますのでご確認ください。
- 支障なければページ下部の「次へすすむ」をクリックしてください。

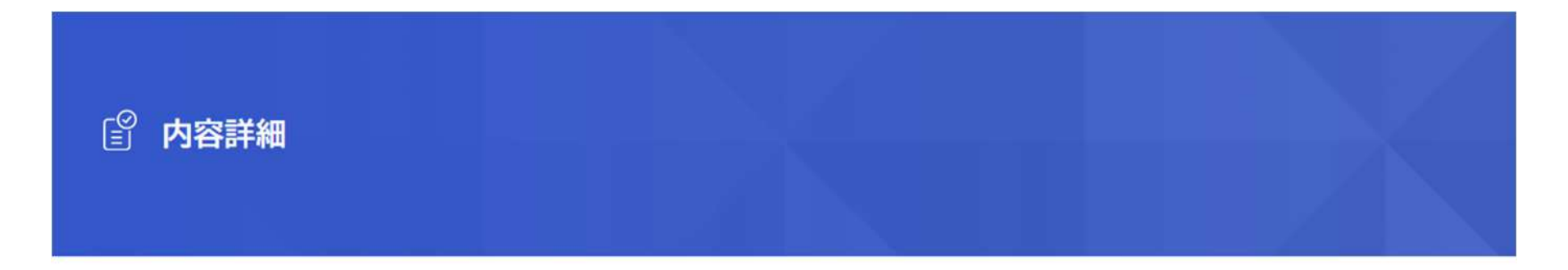

#### 窓口予約

#### 風致条例の完了届提出及び完了検査の予約

#### 風致許可工事の完了検査について

風致地区内で許可行為の工事を完了したときは、届出書を市長に提出し、検査をお受けください。

なお、検査時は現場の内容を把握している方が、立ち合いを行ってください。

#### 検査の日程調整について

検査日程の調整については、当該オンライン申請により行うものとします。 検査は、月曜と木曜の15時30分、16時、16時30分からの各30分を検査枠としています。 従って、例えば15時30分からの30分枠の検査予約をした方は、15時30分から現地で検査の立ち合いをしてください。

なお、これまで通りの紙による届け出等の提出、日程調整も行います。

- 下記必要書類を申請フォームに従い添付してください。
   必要書類:届出書(完了)、委任状、完成出来高図、完成写真
- 「予約日時リスト」については次頁をご確認ください。

| 予約内容の入力                        |                                                                                                |  |
|--------------------------------|------------------------------------------------------------------------------------------------|--|
| 過去申請を使用する<br>風致条例の完了届提出及び      | 1<br>予約内容の入力<br>予約内容の確認<br>予約の完了<br>予約内容の入力<br>予約内容の確認<br>予約の完了<br>予約の容の入力<br>予約内容の入力<br>予約内容の |  |
| 風致許可番号<br>2024-484<br>施主(事業者)名 |                                                                                                |  |

検査実施日を選択し、「次へ進む」をクリックしてください。
 ※検査日は月・木曜日の15:30~、16:00~、16:30~の週6枠です。
 ※予約が既に入っている日時はグレーで表示され選択できません。

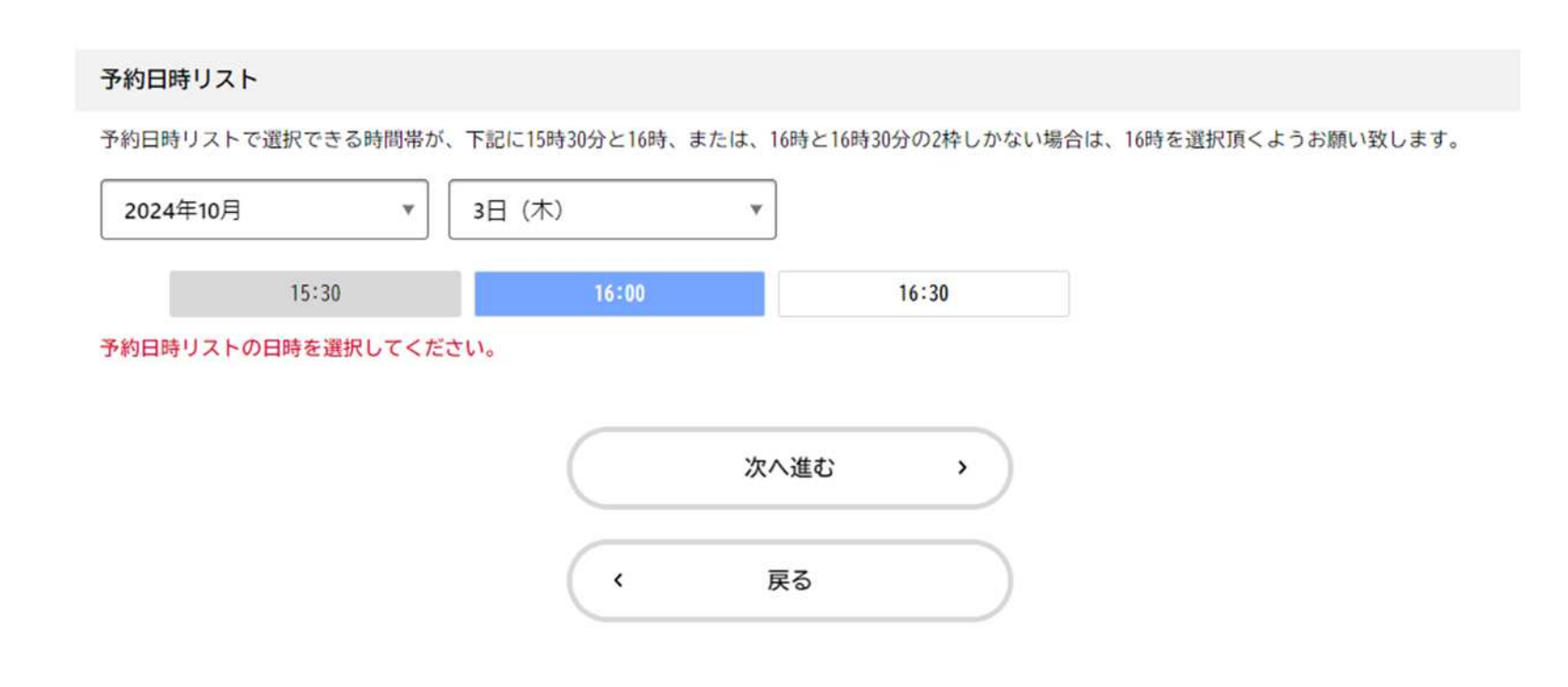

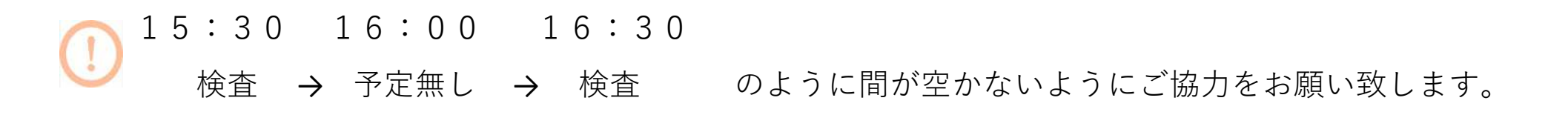

● 予約内容をご確認の上、お間違えなければ「予約する」をクリックしてください。

| 予約内容の確認                                                                                                    |                                  |              |
|----------------------------------------------------------------------------------------------------|----------------------------------|--------------|
|                                                                                                    | 1<br>予約内容の入力<br>予約内容の確認<br>予約の完了 |              |
| 国政条例の完了兄担山及び                                                                                                    | ウフや木のろめ                          |              |
| 風致条例の完了届提出及び                                                                                                    | 完了検査の予約                          |              |
| <ul> <li>風致条例の完了届提出及び</li> <li>風致許可番号</li> <li>2024-484</li> </ul>                                                  | 完了検査の予約                          | 修正す          |
| <ul> <li>風致条例の完了届提出及び</li> <li>風致許可番号</li> <li>2024-484</li> <li>施主(事業者)名</li> </ul>                                | 完了検査の予約                          | 修正す          |
| <ul> <li>風致条例の完了届提出及び</li> <li>風致許可番号</li> <li>2024-484</li> <li>施主(事業者)名</li> <li>西宮 太郎</li> </ul>                 | 完了検査の予約                          | 修正す          |
| <ul> <li>風致条例の完了届提出及び</li> <li>風致許可番号</li> <li>2024-484</li> <li>施主(事業者)名</li> <li>西宮太郎</li> <li>予約日時リスト</li> </ul> | 完了検査の予約                          | (修正す<br>(修正す |

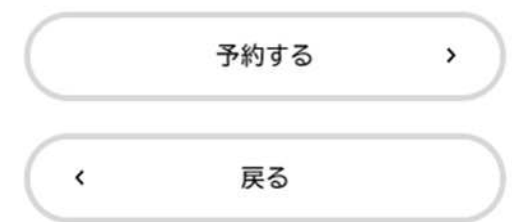

● 申請後、予約の受付をメールで通知致します。(目安:予約後数分)

#### ★ 風致条例の完了届提出及び完了検査の予約の予約を受け付けました

差出人 : 🖻 e-shinsei@nishi.or.jp @

- 送信日時 : 2024年09月27日(金) 13:15
- To : 🗈 nagawa8131@nishi.or.jp

手続き名:風致条例の完了届提出及び完了検査の予約 申込番号:37954590

予約を受け付けました。 予約内容は「マイページ」からご確認頂けます。

# 予約状況の確認 (予約の取消)

● ページ右上の「名前」または、ホーム画面マイページの「もっと見る」をクリックしてください。

手続き一覧(個人向け) 手続き一覧(事業者向け) ヘルプ 2 よくあるご質問 2

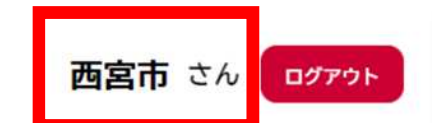

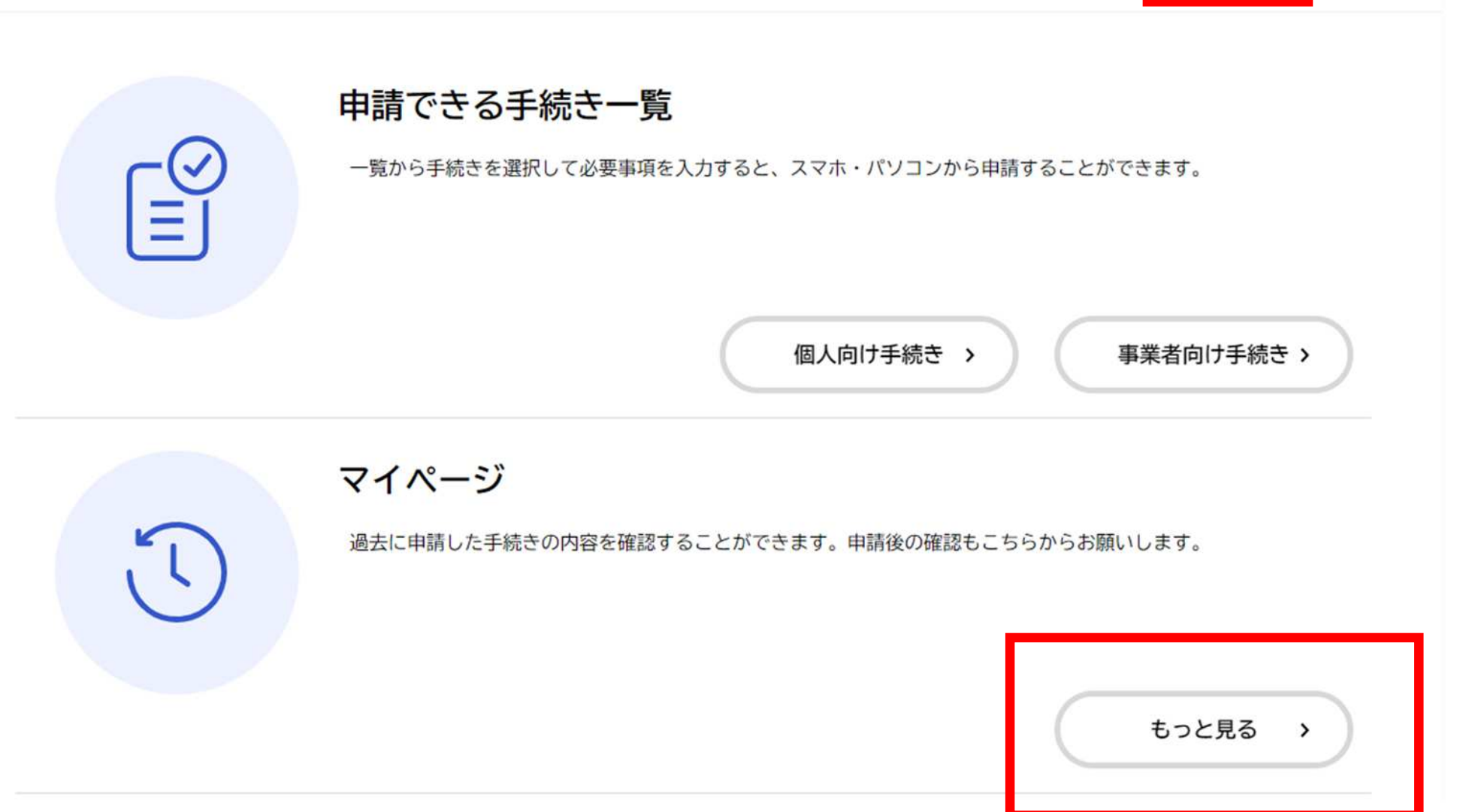

● 「申請状況のお知らせ」をクリックしてください。

| . マイペー≈>    |                           |
|-------------|---------------------------|
|             |                           |
| お知らせ        | 前回のログイン:2024年9月11日 17時18分 |
| 1 重要なお知らせ   | >                         |
| 🖹 あなたへのお知らせ | >                         |
| ✓ 申請状況のお知らせ | >                         |

- 申請状況が表示されます。
- 予約を取り消したい場合は削除する対象を選択してください。

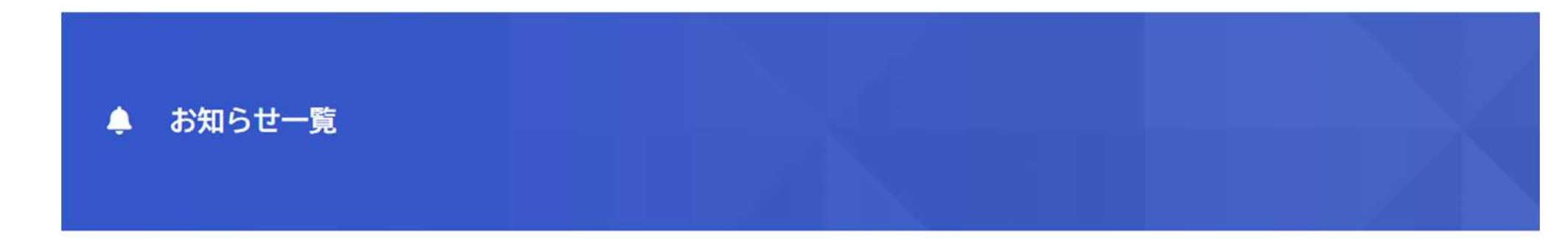

#### 申請状況のお知らせ

風致条例の完了届提出及び完了検査の予約 申込番号:37954590 2024年9月27日 予約しました

風致条例の完了届提出及び完了検査の予約
 申込番号:63199456
 2024年9月26日 予約しました

風致条例許可等申請(許可書・協議書・通知書)申込番号:664031872024年9月12日 手続きが完了しました

風致条例許可等申請(許可書・協議書・通知書)申込番号:219878032024年9月11日 申請内容を修正してください

風致条例変更申請(変更許可申請書・内容変更報告書) 申込番号:99489419 2024年9月9日 申請内容を確認中です

● 「申請内容の詳細画面へ進む」をクリックしてください。

#### ↓ 申請状況履歴一覧

| 基本情報                        |      |  |
|-----------------------------|------|--|
| 申込番号                        |      |  |
| 37954590                    |      |  |
| 手続き名                        |      |  |
| 風致条例の完了届提出及び完了検査の予約         |      |  |
|                             |      |  |
| 手続き名<br>風致条例の完了届提出及び完了検査の予約 | <br> |  |

予約状況履歴

2024年9月27日 予約しました

|   | 申請内容の詳細画面へ進む | > | ) |
|---|--------------|---|---|
| ٢ | 申請状況のお知らせに戻る |   | ) |
| < | マイページに戻る     |   | ) |

● 「この予約を取り消す」をクリックしてください。

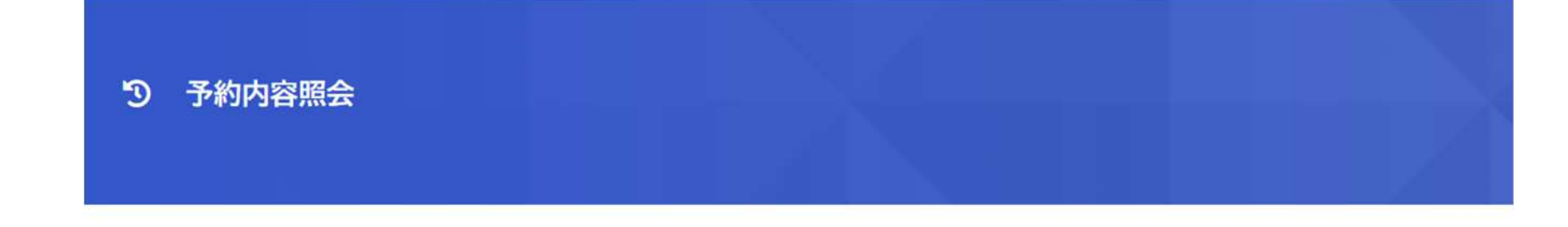

予約状況

#### 予約しました

予約の取り消し期限は2024年10月1日です。 期限を過ぎて取り消したい場合は、手続きの問い合わせ先までご連絡ください。

#### 基本情報

申込番号

37954590

#### 予約日時リスト

2024年10月 3日 16時00分

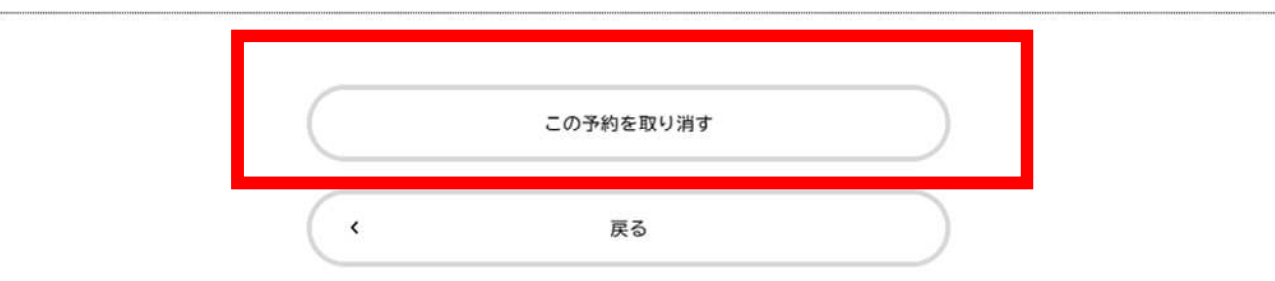

## 4. 検査済印の押印

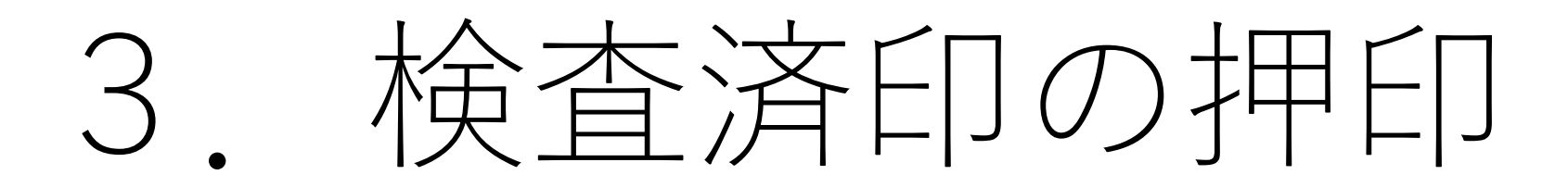

## 4. 検査済印の押印

- 検査後、届出書の処理が終わりましたら市担当者から処理完了の旨ご連絡致します。
- 検査済印を押印致しますので届出書(完了届) をご用意の上、窓口までお越しください。

交付物一覧

| 申請        | 交付物の有無 | 交付物   | 持参物                         |
|-----------|--------|-------|-----------------------------|
| 許可申請書     | 有      | 許可書   | 受領印                         |
| 協議書       | 有      | 協議書   | 受領印                         |
| 通知書       | 有      | 通知書   | 受領印                         |
| 変更許可申請書   | 有      | 変更許可書 | 受領印                         |
| 内容変更報告書   | 無      | -     | -                           |
| 着手届       | 無      | -     | -                           |
| 完了届       | 有※1    | -     | 完了届                         |
| 廃止届       | 有※1    | -     | 許可書、許可申請書、<br>変更許可書、変更許可申請書 |
| 中止届       | 有※1    | -     | 許可書、許可申請書、<br>変更許可書、変更許可申請書 |
| 住所氏名変更異動届 | 無      | -     | -                           |

※1 手続き完了後、持参物をご用意の上窓口までお越しください。検査済印、廃止届済印、中止届済印を押印いたします。